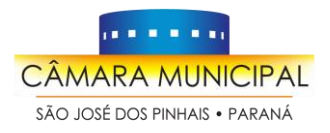

Sistema de Ponto Eletrônico

## Índice

| 1. Controle de Frequência e Ponto Eletrônico   | 1 |
|------------------------------------------------|---|
| 2. Acesso ao Sistema de Ponto Eletrônico       | 1 |
| 3. Página Inicial do FlexPonto                 | 2 |
| 4. Cartão Ponto                                | 3 |
| 5. Solicitações                                | 4 |
| 5.1 Cadastro de Solicitações                   | 5 |
| 5.2 Tipos de Solicitações                      | 6 |
| 5.3 Exemplos de solicitações mais recorrentes: | 9 |
| 6. Deferimento das Solicitações1               | D |
| 7. Menu Inconsistências                        | 2 |

## 1. Controle de Frequência e Ponto Eletrônico

O controle de frequência da jornada de trabalho dos servidores da Câmara Municipal de São José dos Pinhais é **obrigatório** e tem sua base legal na **Resolução nº 104 de 2018 e alterações**. As únicas exceções são os Vereadores e os ocupantes de cargos de Diretorias de Departamentos, portanto todos os demais servidores têm o **dever de registrar o seu ponto**.

A jornada de trabalho é de **40 (quarenta) horas semanais**, à razão de 8 (oito) horas diárias (**das 8h às 17h**) com intervalo intrajornada de 1 (uma) hora (das 12h às 13h).

A forma de registro do ponto é **biométrica facial**. Temos em uso atualmente 03 equipamentos Registradores Eletrônicos de Ponto: dois no térreo e um no subsolo. Todos os registros de ponto são enviados ao software FlexPonto, pelo qual todos os servidores podem acompanhar em tempo real seu cartão ponto e realizar suas devidas solicitações.

## 2. Acesso ao Sistema de Ponto Eletrônico

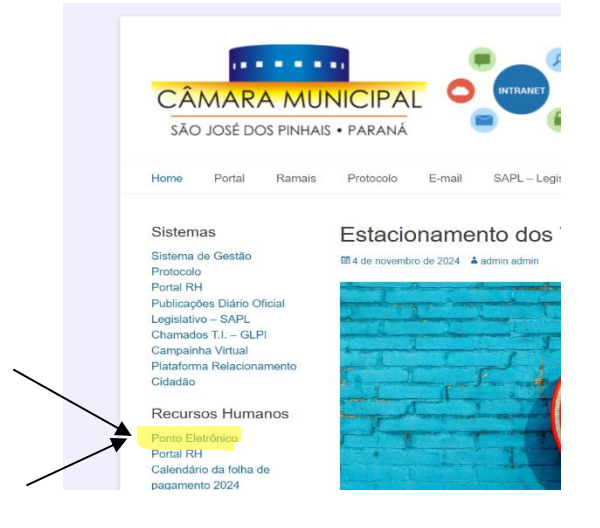

O acesso ao sistema FlexPonto é feito através da Intranet da Câmara, clicando no link **"Ponto Eletrônico"** conforme imagem ao lado ou digitando diretamente no navegador: <u>https://cmsjp.ponto.elotech.com.br/</u>

O sitema FlexPonto é totalmente on-line e hospedado em nuvem, portanto o acesso pode ser feito através de computador, notebook, aparelho celular, tablet, etc. **desde que esteja logado na rede da Câmara.** 

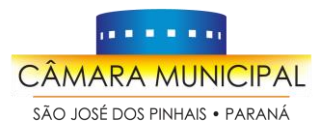

Sistema de Ponto Eletrônico

Ao clicar no link **"Ponto Eletrônico"**, será carregada a tela de login, conforme imagem ao lado.

O cadastramento dos servidores e Vereadores é feito pelo Departamento de RH.

O login pode ser feito com o número do **CPF** (sem ponto e sem traços) ou com o **e-mail** informado no momento da apresentação da ficha cadastral junto dos documentos para nomeação.

A senha é pessoal e intransferível. Por segurança, sempre informamos a senha provisória no momento da nomeação do servidor.

Em seu primeiro acesso, o Flexponto solicitará a **confirmação de alguns dados pessoais**. Recomenda-se que a senha provisória seja modificada neste primeiro acesso.

# elotech

| Senha        |                                  |                     |
|--------------|----------------------------------|---------------------|
|              |                                  | ۲                   |
| ] Mantenha-r | ne conectado                     | Esqueceu sua senha? |
|              |                                  |                     |
|              |                                  |                     |
|              | Entrar                           |                     |
|              | Entrar                           |                     |
|              | <b>Entrar</b><br>Ou entre com    |                     |
| G            | Entrar<br>Ou entre com<br>Google |                     |
| G            | Entrar<br>Ou entre com<br>Google |                     |

## 3. Página Inicial do FlexPonto

A página inicial do Flexponto muda de acordo com as permissões do perfil de quem o acessa:

- Vereadores, Diretores e Chefes de Gabinete/Divisão possuem mais opções no menu lateral esquerdo pois necessitam ajustar e deferir as solicitações dos demais servidores. Eles têm acesso ao seu próprio cartão ponto e também ao cartão ponto de todos os seus subordinados.
- Assessores Parlamentares e Estagiários, por sua vez, somente possuem acesso aos seus próprios cartões ponto e ao menu para efetuar as solicitações.

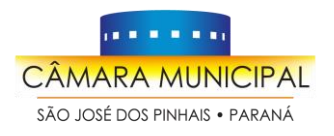

Sistema de Ponto Eletrônico

## 4. Cartão Ponto

A página de **Cartão Ponto** reune todas as informações dos registros de ponto dos servidores com todas as suas **entradas**, horários de intervalos e saídas em todos os dias, de acordo com a **competência** atual e anteriores desde a nomeação do servidor.

Também são exibidas nessa tela: todas as alterações e tratamentos nas marcações, faltas, saídas antecipadas, horas trabalhadas, horas excedentes, saldo de banco de horas, etc.

| FLEZPONTO         | = & €                                 | CÂMAR                       | MUNI  | CIPA  | L DE  | SÃO   | ) JO   | SÉ D     | OS P     | INH  | AIS      |         |          |       |        |        |   |       |        | 4                     |
|-------------------|---------------------------------------|-----------------------------|-------|-------|-------|-------|--------|----------|----------|------|----------|---------|----------|-------|--------|--------|---|-------|--------|-----------------------|
| Menu Principal    | Cartão Po                             | onto<br>entos das marcações | -     |       |       |       |        |          |          |      |          |         |          |       |        |        |   |       |        |                       |
| ▲ Inconsistências |                                       |                             |       |       |       |       |        |          |          | _    |          |         |          |       |        |        |   | _     |        |                       |
| 🛗 Cartão Ponto    | Funcionari                            | 0                           |       |       |       |       |        |          |          | Comp | etëncia  |         |          |       |        |        |   | _     |        |                       |
|                   |                                       |                             |       |       |       |       |        | Ŧ        |          | 10/2 | 2019 (01 | /10 a 3 | 1/10) Ab | erta  |        |        |   |       | 4      | e 🗉 😖                 |
| 🎾 Ações em Lote   |                                       |                             |       |       |       |       |        |          |          | 11/2 | 019 (01  | /11 a 3 | 0/11) Ab | erta  |        |        |   |       |        |                       |
| Codactros         |                                       |                             |       |       |       | 10    | Jornad | la no pe | eríodo c |      |          |         | -,,      |       |        |        |   | Trata | mentos |                       |
| E Cauastios       | Dia                                   | Marcações<br>Originais      |       | Sda   |       | Sda   | Ent    | Sda      | Ent      | 10/2 | 2019 (01 | /10 a 3 | 1/10) Ab | erta  |        |        |   |       |        |                       |
| Relatórios        |                                       | 0                           | Ent 1 | 1     | Ent 2 | 2     | 3      | 3        | 4        | 4    | Total    | Extra   | Ex.No.   | Falta | S.Ant. | Ad.No. |   | Hora  | Ocor.  | Motivo                |
|                   | 1 Ter 🕶                               | 07:37 17:30                 | 07:37 | 12:00 | 13:00 | 17:30 |        |          |          |      | 08:53    | 00:53   |          |       |        |        | 1 | 12:00 | P      | Lançamento Automático |
| 🖂 Solicitações    |                                       |                             |       |       |       |       |        |          |          |      |          |         |          |       |        |        |   | 13:00 | P      | Lançamento Automático |
|                   | 2 Qua 🕶                               | 07:38 17:32                 | 07:38 | 12:00 | 13:00 | 17:32 |        |          |          |      | 08:54    | 00:54   |          |       |        |        | 1 | 12:00 | P      | Lançamento Automático |
|                   |                                       |                             |       |       |       |       |        |          |          |      |          |         |          |       |        |        |   | 13:00 | P      | Lançamento Automático |
|                   | 3 Qui 🕶                               | 07:46 17:05                 | 07:46 | 12:00 | 13:00 | 17:05 |        |          |          |      | 08:19    |         |          |       |        |        | 1 | 12:00 | P      | Lançamento Automático |
|                   |                                       |                             |       |       |       |       |        |          |          |      |          |         |          |       |        |        |   | 13:00 | P      | Lançamento Automático |
|                   | 4 Sex 👻                               | 07:36 17:03                 | 07:36 | 12:00 | 13:00 | 17:03 |        |          |          |      | 08:27    |         |          |       |        |        | 1 | 12:00 | P      | Lançamento Automático |
|                   | · · · · · · · · · · · · · · · · · · · |                             |       |       |       |       |        |          |          |      |          |         |          |       |        |        |   | 13:00 | P      | Lançamento Automático |
|                   | 5 Sáb 🕶                               |                             |       |       |       |       |        |          |          |      |          |         |          |       |        |        |   |       |        |                       |
|                   | 6 Dom =                               |                             |       |       |       |       |        |          |          |      |          |         |          |       |        |        |   |       |        |                       |
|                   | 6 Doin 🕈                              |                             |       |       |       |       |        |          |          |      |          |         |          |       |        |        |   |       |        |                       |
|                   | 7 Seg 🕶                               | 07:47 17:07                 | 07:47 | 12:00 | 13:00 | 17:07 |        |          |          |      | 08:20    |         |          |       |        |        | 1 | 12:00 | P      | Lançamento Automático |
|                   |                                       |                             |       |       |       |       |        |          |          |      |          |         |          |       |        |        |   | 13:00 | P P    | Lançamento Automatico |

Como já mencinado anteriormente, os Chefes de Gabinete ou de Departamento/Divisão terão acesso ao seu próprio cartão ponto e ao cartão de todos os servidores subordinados a eles.

Quando as marcações de ponto da jornada ocorrem de **forma correta**, o cartão ponto se apresenta da seguinte forma:

| 2 seg. | 07:56 | 12:00 | 13:00 | 17:09 | 08:13 |  |  |  | 21 | 12:00 | Р | Lançamento Automático             |
|--------|-------|-------|-------|-------|-------|--|--|--|----|-------|---|-----------------------------------|
|        |       |       |       |       |       |  |  |  |    | 13:00 | Р | Lançamento Automático             |
| 3 ter. | 08:00 | 12:00 | 13:00 | 17:01 | 08:01 |  |  |  | 21 | 12:00 | Р | Lançamento Automático             |
|        |       |       |       |       |       |  |  |  |    | 13:00 | Р | Lançamento Automático             |
| 4 qua. | 08:02 | 12:00 | 13:00 | 17:10 | 08:08 |  |  |  | 21 | 12:00 | Р | Lançamento Automático             |
|        |       |       |       |       |       |  |  |  |    | 13:00 | Р | Lançamento Automático             |
|        |       |       |       |       |       |  |  |  |    |       |   |                                   |
| 5 qui. | 08:04 | 12:00 | 13:00 | 17:03 | 07:59 |  |  |  | 21 | 12:00 | Р | Lançamento Automático             |
|        |       |       |       |       |       |  |  |  |    | 13:00 | Р | Lançamento Automático             |
| C any  | 07-50 | 12.00 | 12.00 | 17.00 | 00-01 |  |  |  | 21 | 12.00 | D | 1                                 |
| 6 sex. | 07:59 | 12:00 | 13:00 | 17:00 | 08:01 |  |  |  | 21 | 12:00 | Р | Lançamento Automatico             |
|        |       |       |       |       |       |  |  |  |    | 12.00 | D | I am an an an the Archarge faller |

São exibidos, da esquerda para a direita: data, horário início de jornada, saída para intervalo, retorno do intervalo, horário de término de jornada, horas totais trabalhadas no dia, horas excedentes ou faltantes, tipo de carga horária e tratamentos/alterações de marcações.

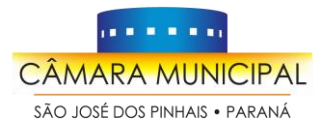

#### Quando há alguma inconsistência nas marcações, o cartão ponto se apresenta da seguinte forma:

| 08:09 |       |       |       |  |  |       |  |  | -08:00 | 21 |  |
|-------|-------|-------|-------|--|--|-------|--|--|--------|----|--|
| 08:03 | 12:00 | 13:00 | 17:15 |  |  | 08:12 |  |  |        | 21 |  |
| 08:07 | 12:00 | 13:00 | 17:01 |  |  | 07:54 |  |  |        | 21 |  |
|       |       |       |       |  |  |       |  |  |        |    |  |

É exibida uma barra em destaque em todo o dia e ao lado direito a quantidade de horas negativas referente à inconsistência ocorrida. Neste caso exemplificativo, o servidor registrou seu ponto de entrada às 8:09h e não registrou a sua saída ao final da jornada. O FlexPonto entendeu que não houve a saída e devido a isso computou como um dia faltante no cartão ponto deste servidor.

## 5. Solicitações

O menu Solicitações é uma opção disponibilizada no sistema que permite aos usuários documentarem todos os eventos que justifiquem ou abonem suas ocorrências que impactam com inconsistências no cartão ponto, tais como saídas antecipadas, atestados médicos, atrasos, faltas, esquecimentos de batida, desconto de banco de horas, dentre outros, sempre em concordância com a legislação vigente: Lei Municipal nº 525/04 e Resolução Municipal nº 104/18.

Sugere-se realizar as solicitações de **todos** os registros que possuam **inconsistência**, normalmente com **valores negativos de horas** (em vermelho), como exemplificado acima.

A solicitação sempre será deferida somente pelo servidor de hierarquia superior ao solicitante:

- Solicitações feitas pelos **servidores** são deferidas/indeferidas pela **chefia** imediata de acordo com cada situação.
- Solicitações das **chefias** de departamento/divisão devem ser deferidas/indeferidas pela diretoria correspondente, se houver, ou pela Diretoria Geral.
- Solicitações dos Chefes de Gabiente devem ser deferidas/indeferidas pelos Vereadores.

| SOLICITAÇÃO         | DEFERIMENTO       |
|---------------------|-------------------|
| Assessor/Estagiário | Chefe de Gabinete |
| Chefe de Gabinete   | Vereador          |

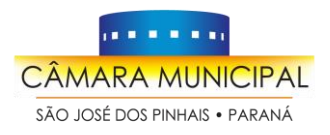

Sistema de Ponto Eletrônico

### 5.1 Cadastro de Solicitações

Para abrir uma nova solicitação deve-se clicar no menu lateral **"Solicitações"**. Após, deve-se clicar no botão \_\_\_\_\_ localizado no canto **inferior direito** da tela.

| FLEZPONTO                           | 🔍 🕾 🗏 📔 CÂMARA MUNICIPAL DE SÃO JOSÉ DOS PINHAIS                            | ¢ <mark>8</mark> |
|-------------------------------------|-----------------------------------------------------------------------------|------------------|
| Menu Principal                      | Solicitações                                                                |                  |
| ▲ Inconsistências                   |                                                                             |                  |
| Cartão Ponto                        | Minhas Para deferimento Outros Todas 10/2019 (01/10 a 31/10) Aberta 💌 Todos | •                |
| 🌾 Ações em Lote                     | Digite o que deseja pesquisar                                               |                  |
| Fechamento                          | Funcionario Cargo Data solicitação Inicio Fim Tipo Status                   |                  |
| Cadastros                           | Mostrando 0 de 0 solicitações filtradas                                     |                  |
| Relatórios                          | 20 -                                                                        |                  |
| Arquivos fiscais                    |                                                                             |                  |
| 🖂 Solicitações                      |                                                                             |                  |
| Configurações                       |                                                                             |                  |
|                                     |                                                                             |                  |
| https://homologacao.flexponto.com/s | © 2019 - Flexponto - Integrador - há 10 dias                                | Ð                |

Para criar uma solicitação, será necessário o preenchimento algumas informações:

**Tipo Solicitação**: o usuário pode pesquisar pelo tipo de solicitação desejado. Serão abordados todos os tipos de solicitações nas próximas páginas deste manual;

**Funcionário**: dependendo do perfil, será possível cadastrar solicitações em nome de outros servidores, como exemplo os Responsáveis de cada lotação;

**Data Início e Data Fim**: determina o período ao qual corresponde a solicitação, que pode ser um dia ou um intervalo de dias;

Horas: quando a solicitação refere-se ao pedido de abono de horas, poderá ser informado no campo o valor exato a ser apurado, ou então, *preencher com zeros para que o sistema considereo total das horas apuradas nos dias em questão;* 

**Motivo**: o servidor deverá selecionar o Motivo que mais se adeque à sua solicitação conforme lista apresentada. Em alguns tipos de Solicitações o preenchimento do motivo correspondente é automático (por exemplo: Esquecimento de Batida);

Observação: utilizar este campo para justificar detalhadamente sua solicitação.

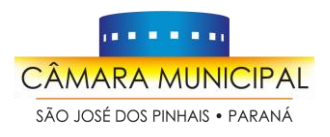

Sistema de Ponto Eletrônico

### 5.2 Tipos de Solicitações

As solicitações são categorizadas pelo seu tipo (natureza) e é muito importante o **conhecimento** de todos os tipos de solicitações e o **cadastramento correto** de cada uma de acordo com a situação para que a inconsistência seja resolvida e não haja pendências no cartão ponto. Portanto recomendamos a leitura atenta e a manutenção deste manual em local de fácil acesso para consultas futuras.

Deverá ser utilizado somente um dos tipos abaixo para cada solicitação:

#### ATESTADO/DECLARAÇÃO MÉDICA

Deve ser solicitado/deferido **APENAS** no caso de **Atestado** ou **Declaração Médica**. Deve ser preenchido de acordo com as datas/horas constantes no documento médico, o qual deverá ser escaneado e anexado à solicitação.

Documentos com horário de comparecimento devem ser considerados somente 1h antes e 1h depois do comparecimento para fins de tempo deslocamento e não como abono de dia integral. Exemplo: Declaração de comparecimento em consulta das 10h às 10:30h, a solicitação deve constar no máximo horário total de 2:30h (1h de ida, 30 minutos de consulta e 1h de volta)

**IMPORTANTE:** Os atestados originais/documentos comprobatórios das solicitações deverão ser entregues ao RH (com assinatura da chefia imediata), **no prazo previsto no estatuto (24h)**, **INDEPENDENTEMENTE** de serem anexados no sistema.

*Fluxo da solicitação: O servidor solicita à chefia imediata que abone a quantidade de horas/dias referentes ao documento médico usado como fundamento para a ausência do servidor ao trabalho.* 

#### **BANCO DE HORAS**

Solicitação pela qual o servidor **informa e solicita** ao chefe imediato que sua ausência seja descontada de seu banco de horas ou que seja compensada futuramente.

O deferimento pela chefia indica a sua **ciência e concordância** com a ausência e o consequente desconto de banco de horas do servidor.

Imprescindível ser cadastrado na solicitação a **data e a quantidade de horas** que o servidor se ausentará e deseja que seja descontado.

Ressaltamos que o permitido pela Resolução nº 104/18 (§2º, art. 12) é de no máximo 40h mensais para compensação.

Fluxo da solicitação: O servidor solicita o deferimento à chefia para confirmar que foi autorizado a compensar total ou parcialmente o seu banco de horas. As horas faltantes serão descontadas do saldo positivo do banco de horas do servidor ou serão compensadas nos dias seguintes.

![](_page_6_Picture_0.jpeg)

Sistema de Ponto Eletrônico

#### **ESQUECIMENTO DE BATIDA**

Como já citado, é **obrigação** dos servidores registrarem seu ponto biométrico **na entrada e na saída** da jornada de trabalho diariamente sob pena de perda da remuneração por falta (art. 10 da Resolução nº 104/18 e art. 73 da Lei nº 525/04)

No caso **excepcional** em que há o efetivo **esquecimento de batida** por parte do servidor, deve ser feita a Solicitação de Esquecimento de Batida.

O servidor deve selecionar o dia em que esqueceu de registrar seu ponto e <mark>preencher somente o</mark> horário faltante.

É possível solicitar simultaneamente mais de um dia clicando no botão: + Novo Horári

| Motivo                                       |                            |                                                 |                                  |                |                 |                     |   |         |   |                |   |
|----------------------------------------------|----------------------------|-------------------------------------------------|----------------------------------|----------------|-----------------|---------------------|---|---------|---|----------------|---|
| Esquecimento de bat                          | ida                        |                                                 | ×                                | <b>r</b>       |                 |                     |   |         |   |                |   |
| Observação                                   |                            |                                                 |                                  |                |                 |                     |   |         |   |                |   |
| Esqueci de bater o p<br>Esqueci de bater o p | onto no dia<br>onto no dia | 09/01/2024 na s<br>07/05/2024 <mark>na e</mark> | aída, às 17:02<br>ntrada, às 08: | 01.            |                 |                     |   |         |   |                | h |
| Horários                                     |                            |                                                 |                                  |                |                 |                     |   |         |   | + Novo Horário |   |
| Dica: Você pode preer                        | ncher apena                | as marcações (                                  | que estão falt                   | and sem precis | ar repetir as n | narcações corretas. |   |         |   |                |   |
| Data                                         |                            | Entrada 1                                       |                                  | Saída 1        |                 | Entrada 2           |   | Saída 2 |   | Total          |   |
| 09/01/2024                                   |                            | :                                               | Q                                | :              | Ø               | :                   | O | 17:02   | Q | 00:00          | ŵ |
| Marcações do dia <mark>: 07:4</mark>         | 3                          |                                                 |                                  |                |                 |                     |   |         |   |                |   |
| Data                                         |                            | Entrada 1                                       |                                  | Saída 1        |                 | Entrada 2           |   | Saída 2 |   | Total          |   |
| 07/05/2024                                   |                            | 08:01                                           | Q                                | :              | Ø               | :                   | Q | ;       | Q | 00:00          | ŵ |
| Marcações do dia: 16:5                       | 9                          |                                                 |                                  |                |                 |                     |   |         |   |                |   |

**ATENÇÃO 1**: Neste tipo de solicitação, não é mais necessário que a chefia inclua manualmente no cartão-ponto o horário faltante. Após o deferimento da chefia, o Flexponto incluirá a marcação informada pelo servidor automaticamente. Também não é mais necessário que se inclua manualmente o horário de almoço, incluindo o horário faltante de forma correta o sistema automaticamente incluirá o horário de almoço.

**ATENÇÃO 2**: É **dever da chefia** conferir e acompanhar corretamente o registro de ponto de seus subordinados sob pena de responsabilização solidária de irregularidades (Resolução nº 104/2018).

![](_page_7_Picture_0.jpeg)

Sistema de Ponto Eletrônico

#### **RELATÓRIO DE SERVIÇO EXTERNO**

O **Assessor Parlamentar** tem, dentre suas atribuições, o assessoramento externo. Nestes casos, deve ser preenchido o **Relatório Semanal de Atividades** (Anexo I da Resoluçao nº 104/2018) e ser entregue no Departamento de RH ao final do período legislativo.

A Solicitação de Relatório de Serviço Externo serve para abonar a ausência de registro do ponto eletrônico em determinado horário/período que o servidor esteve a trabalho fora das dependências da Câmara, **de acordo** com o apresentado no Relatório de Atividades.

A solicitação deve ser preenchida com a data e quantidade de horas correspondentes ao serviço externo e ao Relatório.

**IMPORTANTE:** O Assessor Especial e os estagiários **NÃO** possuem dentre suas atribuições o serviço externo nem o trabalho em *home office*.

| Tipo Solicitação             |            |     | Funcionário |                              |     |
|------------------------------|------------|-----|-------------|------------------------------|-----|
| Relatório de Serviço Externo |            | × 👻 | Selecione   |                              | -   |
| Data Início                  | Data Fim   |     | Horas       | Motivo                       |     |
| dd/mm/aaaa                   | dd/mm/aaaa |     | 000:00      | Relatório de serviço externo | × • |
| Observação                   |            |     |             |                              |     |
|                              |            |     |             |                              |     |
|                              |            |     |             |                              |     |

#### **OUTROS ABONOS**

Deve ser solicitado/deferido para os DEMAIS casos de licenças, afastamentos, concessões, participação em cursos/treinamentos determinados pela Administração, etc. previstos em nossa legislação/estatuto).

Neste caso deve ser escolhido o Motivo que mais se encaixa no Abono solicitado.

*Fluxo: O servidor solicita à chefia imediata que abone a quantidade de horas/dias referentes ao documento usado como fundamento para a ausência de batida do servidor.* 

#### **OUTRAS JUSTIFICATIVAS**

Deve ser solicitada/deferida para os casos residuais, ou seja, os **casos que não se aplicam como ABONO**. As horas faltantes deverão ser repostas/descontadas do banco de horas para regularizar o cartão-ponto.

Neste caso deve ser escolhido o Motivo que mais se encaixa na Justificativa solicitada.

Casos frequentes que se enquadram em OUTRAS JUSTIFICATIVAS: Batida em Duplicidade, Instabilidade do Sistema de Ponto, Batida Indevida.

![](_page_8_Picture_0.jpeg)

## Nestes casos, diferentemente do Esquecimento de Batida, a marcação deve ser incluída/excluída manualmente na folha ponto do servidor pela chefia.

Fluxo: O servidor justifica à chefia imediata sua ausência de registro de frequência na data e horário faltantes.

#### 5.3 Exemplos de solicitações mais recorrentes:

| TIPO DE SOLICITAÇÃO    | ΜΟΤΙVΟ                 |
|------------------------|------------------------|
| Esquecimento de Batida | Esquecimento de batida |

Na hipótese exclusiva e excepcional de o servidor esquecer de bater o ponto, a solicitação terá seu último fluxo na Chefia imediata para que autorize a inclusão da batida faltante. É importante que o funcionário cadastre no campo correspondente e informe nas observações qual o horário que o mesmo esqueceu de bater o ponto. Após o deferimento por parte da chefia, o horário informado será incluído automaticamente no cartão ponto. Este registro ficará com \*(asterisco), indicando que foi feito um tratamento ao cartão ponto.

| TIPO DE SOLICITAÇÃO | ΜΟΤΙVΟ                        |
|---------------------|-------------------------------|
| Banco de Horas      | Compensação do banco de horas |

O servidor solicita o deferimento à chefia para confirmar que foi autorizado a compensar total ou parcialmente o seu banco de horas. As horas faltantes serão descontadas do saldo positivo do banco de horas do servidor.

| TIPO DE SOLICITAÇÃO   | ΜΟΤΙVΟ             |
|-----------------------|--------------------|
| Outras Justificativas | Marcação Duplicada |

Caso em que o servidor efetue a batida em duplicidade, deverá solicitar à chefia imediata que exclua o seu horário duplicado de entrada/saída na folha ponto do servidor. Após o deferimento, a chefia deverá excluir **MANUALMENTE** o horário duplicado.

| TIPO DE SOLICITAÇÃO   | ΜΟΤΙVΟ          |  |  |  |  |
|-----------------------|-----------------|--|--|--|--|
| Outras Justificativas | Batida indevida |  |  |  |  |

Para casos em que o servidor efetuou erroneamente a batida. Por exemplo: Ficou assistindo a eventos na Câmara, nos quais não esteja escalado para o serviço; trabalhos voluntários; palestras em que o comparecimento do servidor não seja determinado pela Administração e assemelhados.

O servidor fará a solicitação à chefia que removerá a batida da folha do servidor. Após o deferimento, a chefia deverá excluir **MANUALMENTE** o horário indevido.

| TIPO DE SOLICITAÇÃO | ΜΟΤΙVΟ                                           |
|---------------------|--------------------------------------------------|
| Outros Abonos       | (procurar o motivo que mais se adeque à ocasião) |

**ABONO** – procurar o motivo que mais se adeque à ocasião, lembrando que o abono deve ser solicitado/deferido para os casos de licenças, afastamentos, concessões, participação de cursos /treinamentos determinados pela Administração, atestados, etc. **previstos em nossa legislação/estatuto**. O servidor solicita à chefia imediata que abone a quantidade de horas/dias referentes ao documento usado como fundamento para a ausência de batida do servidor.

![](_page_9_Picture_0.jpeg)

#### ATENÇÃO!!!

Os atestados originais/documentos comprobatórios das solicitações deverão ser entregues ao RH (com ciente da chefia imediata), **no prazo previsto no estatuto (24h), INDEPENDENTEMENTE** de serem anexados no sistema.

| TIPO DE SOLICITAÇÃO          | ΜΟΤΙVΟ                       |
|------------------------------|------------------------------|
| Relatório de Serviço Externo | Relatório de Serviço Externo |

O servidor solicita a sua chefia imediata o **ABONO** pela ausência de registro no ponto eletrônico em determinado horário/período que esteve em atividade externa estritamente a serviço da Câmara/Gabinete, apresentando o Relatório de Atividades (Anexo I da Resolução 104/2018).

O Assessor Especial e o estagiário, **não possuem** a atividade externa como uma de suas atribuições. Atenção ao preenchimento do Relatório de Atividades para que não haja divergência de informações com o cartão ponto.

### 6. Deferimento das Solicitações

ATENÇÃO: Este tópico somente se aplica a Vereadores, Chefes de Gabinete, Diretores e Chefias.

No menu "Solicitações" encontramos os seguintes botões:

- MINHAS: o Responsável acompanhar suas próprias solicitações.
- **PARA DEFERIMENTO**: todas as solicitações direcionadas à sua análise, ou seja, as solicitações feitas por seus subordinados e que estão aguardando seu deferimento ou indeferimento.
- **OUTROS**: conseguem verificar todas as que estão sob sua responsabilidade independentemente do status.

| FLEZPONTO                                                | ≡ ଥ ଶ câmara municipal de são josé dos pinhais |                      |                     |                        |                 |           |          | 4 <mark>0</mark> |                   |
|----------------------------------------------------------|------------------------------------------------|----------------------|---------------------|------------------------|-----------------|-----------|----------|------------------|-------------------|
|                                                          | Solicitações                                   |                      |                     |                        |                 |           |          |                  |                   |
| A Inconsistências                                        |                                                |                      |                     |                        |                 |           |          |                  |                   |
| 🛗 Cartão Ponto                                           | Minhas Para deferimento                        | Outros Todas         |                     | 10/2019 (01/1          | 10 a 31/10) Abe | erta      | •        | Todos            | •                 |
| 🎢 Ações em Lote                                          | Digite o que deseja pesquisar                  |                      |                     |                        |                 |           |          |                  |                   |
| Fechamento                                               | Funcionario Cargo                              |                      | Data<br>solicitação | Inicio Fim Tipo Status |                 |           |          |                  |                   |
| Cadastros                                                | 1339 - ADAO VENG                               | ASSESSOR PARLAMENTAR | 20/11/2019<br>10:16 | 16/10/2019             | 16/10/2019      | Atestado  | PENDENTE | ۲                | 1                 |
| <ul> <li>Relatorios</li> <li>Arquivos fiscais</li> </ul> | 1339 - ADAO VENG                               | ASSESSOR PARLAMENTAR | 20/11/2019<br>09:42 | 14/10/2019             | 14/10/2019      | Relatório | DEFERIDO | ۲                | c                 |
|                                                          | 1339 - ADAO VENG                               | ASSESSOR PARLAMENTAR | 19/11/2019<br>22:28 | 14/10/2019             | 14/10/2019      | Relatório | PENDENTE | ۲                | 1                 |
| 🕑 Configurações                                          | 1339 - ADAO VENG                               | ASSESSOR PARLAMENTAR | 19/11/2019<br>18:21 | 15/10/2019             | 15/10/2019      | Relatório | DEFERIDO | ۲                | ъ                 |
|                                                          | 1339 - ADAO VENG                               | ASSESSOR PARLAMENTAR | 19/11/2019<br>11:05 | 11/10/2019             | 11/10/2019      | Relatório | DEFERIDO | ۲                | C                 |
|                                                          | 1339 - ADAO VENG                               | ASSESSOR PARLAMENTAR | 19/11/2019<br>10:56 | 10/10/2019             | 10/10/2019      | Relatório | DEFERIDO | ۲                | יייי <del>ל</del> |

![](_page_10_Picture_0.jpeg)

Sistema de Ponto Eletrônico

1

Existe ainda o botão para filtrar de acordo com o status das solicitações, que pode ser Todos, Pendente, Autorizado, Deferido, Indeferido ou Estornado.

Para deferir uma solicitação deve-se clicar no botão "Aprovação"

conforme imagem abaixo.

| FLEZPONTO         | ≡ ଌ ଶ   CÂMARA MU             | INICIPAL DE SÃO JOSÉ DOS | <b>PINHAIS</b>               |               |                 |           |          |       | ۵ <mark>0</mark> |
|-------------------|-------------------------------|--------------------------|------------------------------|---------------|-----------------|-----------|----------|-------|------------------|
| Menu Principal    | Solicitações                  |                          |                              |               |                 |           |          |       |                  |
| A Inconsistências |                               |                          |                              | 6             |                 |           |          |       |                  |
| 🛗 Cartão Ponto    | Minhas Para deferimento       | Outros Todas             |                              | 10/2019 (01/1 | l0 a 31/10) Abe | erta      | •        | Todos | T                |
| 🎢 Ações em Lote   | Digite o que deseja pesquisar |                          |                              |               |                 |           |          |       |                  |
| Fechamento        | Funcionario                   | Cargo                    | Data<br>solicitação          | Inicio        | Fim             | Тіро      | Status   |       |                  |
| Cadastros         | 1339 - ADAO VENG              | ASSESSOR PARLAMENTAR     | 20/11/2019<br>10:16          | 16/10/2019    | 16/10/2019      | Atestado  | PENDENTE | ۲     | 1                |
| Arquivos fiscais  | 1339 - ADAO VENG              | ASSESSOR PARLAMENTAR     | 20/11/2019<br>09:42          | 14/10/2019    | 14/10/2019      | Relatório | DEFERIDO | ۲     | с                |
| Solicitações      | 1339 - ADAO VENG              | ASSESSOR PARLAMENTAR     | 19/11/2019<br>22:28          | 14/10/2019    | 14/10/2019      | Relatório | PENDENTE | ۲     | 4                |
| 🖻 Configurações   | 1339 - ADAO VENG              | ASSESSOR PARLAMENTAR     | 19/11/2019<br>18:21          | 15/10/2019    | 15/10/2019      | Relatório | DEFERIDO | ۲     | C                |
|                   | 1339 - ADAO VENG              | ASSESSOR PARLAMENTAR     | 19/11/2019<br>11:05          | 11/10/2019    | 11/10/2019      | Relatório | DEFERIDO | ۲     | C                |
|                   | 1339 - ADAO VENG              | ASSESSOR PARLAMENTAR     | 19/11/2019<br>10 <b>·</b> 56 | 10/10/2019    | 10/10/2019      | Relatório | DEFERIDO | ۲     | 5 T              |

Após, serão exibidos os detalhes da solicitação e abaixo os botões "Deferir ou "Indeferir":

| Storieo da Solicia  | açau         |                  |          |            |
|---------------------|--------------|------------------|----------|------------|
| suário              | Tipo Usuário | Data Hora        | Status   | Observação |
| aldirene jonas      | USUARIO      | 21/11/2019 16:37 | PENDENTE |            |
| ldo                 |              |                  |          |            |
|                     |              |                  |          |            |
| ervação Responsável |              |                  |          |            |
|                     |              |                  |          |            |
|                     |              |                  |          |            |

![](_page_11_Picture_0.jpeg)

Sistema de Ponto Eletrônico

Caso a solicitação de **ABONO** seja Deferida, automaticamente as horas faltantes serão abonadas no cartão ponto do servidor. Se a mesma for Indeferida, o ponto continuará sem alteração.

No caso da solicitação de **JUSTIFICATIVA**, mesmo que seja Deferida, as horas faltantes continuarão sendo computadas no banco de horas para que sejam compensadas no decorrer do mês/período.

Para que as horas sejam regularizadas (como no caso de duplicação de batida, por exemplo), a Chefia terá que remover manualmente as batidas duplicadas dos horários no cartão ponto do servidor.

No Esquecimento de Batida não é mais necessário a inserção manual dos horários faltantes, desde que o servidor tenha preenchido corretamente a sua solicitação.

### 7. Menu Inconsistências

No meu Inconsistências é possível verificar **todos os servidores do setor/gabinete** que estão com inconsistências e pendências no cartão ponto separados individualmente por Competências.

É exibido o número de registros que apresentam inconsistências nas batidas e ao clicar no botão **(Editar)** é possível visualizar o cartão ponto do respectivo servidor.

O conhecimento e a visualização frequente desta página é de suma importância para manter o setor/gabinete sempre em dia com o ponto eletrônico.

| 💫 elotech                                               | ≡ & €          | CÂMARA MUNICIPAL DE SÃO                         | ) JOSÉ DOS PINHAIS               | 5                        |                                                          |                                                                                                    | ¢ <b>1</b> |
|---------------------------------------------------------|----------------|-------------------------------------------------|----------------------------------|--------------------------|----------------------------------------------------------|----------------------------------------------------------------------------------------------------|------------|
| Menu Principal                                          | Inconsistênc   | las                                             |                                  |                          |                                                          |                                                                                                    |            |
| A Inconsistências                                       |                |                                                 |                                  |                          |                                                          |                                                                                                    |            |
| 🛗 Cartão Ponto                                          | 11/2019 (01/11 | a 30/11) Aberta 🔹 þigite o d                    | que deseja pesquisar             |                          |                                                          | 1914 - 1914 - 1914 - 1914 - 1914 - 1914 - 1914 - 1914 - 1914 - 1914 - 1914 - 1914 - 1914 - 1914 - 1914 - 1914 - |            |
| 🎢 Ações em Lote                                         | Competência    | Funcionário                                     | Cargo                            | Código                   | Lotação                                                  | Inconsistências                                                                                                 | Ações      |
| E Fechamento                                            | 11/2019        | 1425 / ABMAEL DA SILVA COLOGI                   | ASSESSOR PARLAMENTAR             | 002004046                | GAB. VEREADOR ELCIO NEGOSEK                              | 1                                                                                                    | 1          |
| Cadastros                                               | 11/2019        | 1247 / ADELINO SILVA                            | ASSESSOR PARLAMENTAR             | 002004014                | GAB. VEREADOR UBIRATAN PEDROSO                           | 3                                                                                                    | 8          |
| Relatórios                                              | 11/2019        | 1021 / ADELSON ANTONIO GONCALVES<br>DE CARVALHO | ASSESSOR PARLAMENTAR             | 002004040                | GAB. VEREADOR MARCELO GUILHERME                          | 2                                                                                                    | 1          |
| Arquivos fiscais                                        | 11/2019        | 1298 / ADEMIR ARAUJO DA SILVA                   | ASSESSOR PARLAMENTAR             | 002004046                | GAB. VEREADOR ELCIO NEGOSEK                              | 14                                                                                                    | 1          |
| <ul> <li>Solicitações</li> <li>Configurações</li> </ul> | 11/2019        | 1158 / ADEMIR DA SILVA MENDES                   | CHEFE DE GABINETE<br>PARLAMENTAR | 002004011                | GAB. VEREADORA MARIA ELENA RIBEIRO DE<br>ANDRADE HENDLER | 1                                                                                                    |            |
|                                                         | 11/2019        | 773 / ADILSON RATACHESKI JUNIOR                 | AGENTE ADMINISTRATIVO            | 001001016                | CONTROLE INTERNO                                         | 1                                                                                                    |            |
|                                                         | 11/2019        | 1183 / ADRIANE HOLZ DA ROCHA                    | ASSESSOR PARLAMENTAR             | 00 <mark>200</mark> 4036 | GAB. VEREADOR ANTONIO GILBERTO DE<br>MELLO               | 12                                                                                                    | /          |
|                                                         | 11/2019        | 1497 <u>/ ADRIANI DO CARMO MILANI</u>           | ASSESSOR LEGISLATIVO IL          | 002008046                | GAB. VEREADOR FLCIO NEGOSEK                              | 4                                                                                                    |            |